## Web 端如何审批船舶服务申请单(文档)

用户登录互海通 Web 端,在"工作台→流程审批→审批→服务申请待审批"界面,可按照 以下步骤 1-3 进行操作:

| €              | 扬州高银科技                                    |                                                    | 工作台 (2826)     | 船舶AIS   | 发现  帮 | 習助                                                   |                     |  |
|----------------|-------------------------------------------|----------------------------------------------------|----------------|---------|-------|------------------------------------------------------|---------------------|--|
|                | 我的待办                                      |                                                    |                |         |       |                                                      |                     |  |
|                | 流程审批 全部(10) Ⅲ批(1) 1<br>重批 → 1、登录互<br>点击 " | <sup>执行③ 鹼 (i)</sup><br>海通Web端,默认进入<br>流程审批→审批→服务F | 工作台界面<br>申请待审批 | ā,<br>" | 3     | <b>待处理任务</b> 全部 (2816) 临期<br><b>556</b><br>执行<br>保养单 | (656) 超期 (2156)     |  |
| ← 待办事項: 1      |                                           |                                                    |                |         |       |                                                      |                     |  |
| 连】<br>船名<br>申请 |                                           |                                                    | 88/]:          |         |       | 计微微目期:2022-06-28                                     |                     |  |
|                | # 项目名称                                    | 明细内容                                               | 数量             | 単位      | 备注    | BB (#                                                |                     |  |
|                | 1 轴系安装                                    | 记录安装过程                                             | 1              | 项       |       | 查看附件(1                                               | 1)                  |  |
| 留行             | ■は述<br>Mff 3、根据实际情况进行对应操作                 |                                                    |                |         |       |                                                      |                     |  |
| 44.5           | mozus.                                    |                                                    |                |         |       | W18                                                  | ap HCUBIN ap HCUBIN |  |

## 下一步:

若审核通过,单据会变成"审批通过"状态;

若审核退回,单据退回到服务申请界面,变成"审批拒绝"状态。